#### Disegnare una maschera con Gimp

# Maschera bianca

Con <u>Gimp</u> abbiamo un sistema rapido e di effetto per creare una classica maschera bianca. Carichiamo il ritratto cercando di scegliere un bel primo piano frontale.

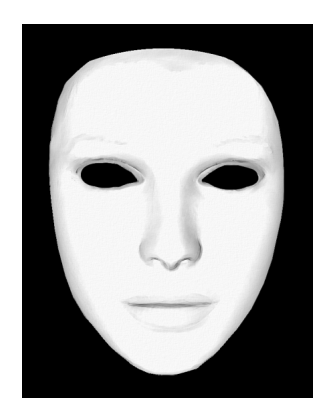

Duplichiamo il livello nella palette Livelli e diamo Colori/Desaturazione.

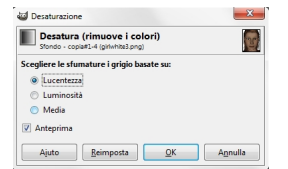

Aumentiamo ora la luminosità e il contrasto, utilizzando i parametri del pannello **Colori/Lumino** sità e Contrasto

, fino a renderlo quasi bianco.

| Stondo - copis#1-4 | osità e co<br>(girlwhite3.pri | ontra:<br>g) | sto        |       |       |       | 1 |
|--------------------|-------------------------------|--------------|------------|-------|-------|-------|---|
| Preimpostazioni:   |                               |              |            |       | •     | ÷     | 4 |
| Luminosità:        |                               |              |            |       |       | 127   | 1 |
| Contrasto:         |                               |              |            | 0     |       | 80    |   |
| Modif              | ica queste i                  | mpost        | azioni c   | omeli | velli |       |   |
| Anteprima          |                               |              |            |       |       |       |   |
| Aiuto              | simposta                      |              | <u>o</u> k |       | An    | nulla |   |

## Disegnare una maschera con Gimp

Con la Selezione a mano libera seguiamo il contorno del viso, usiamo Seleziona/Inverti e quindi

## Cancella

. Abbiamo così l'ovale della maschera. Usiamo il filtro Distorsioni/Rilievo per dare più volume all'oggetto

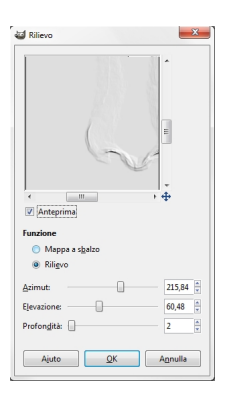

Poi con lo strumento **Sfumino** sfumiamo i contorni degli occhi ed eliminiamo le sopracciglia. Prendiamo poi lo strumento **Scherma e Brucia** e usiamo **Scher** 

#### ma

r schiarire le labbra e **Brucia** 

per segnare di più le ombre a destra del profilo del naso e dell'occhio.

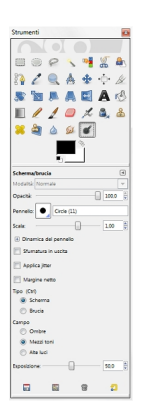

pe

### Disegnare una maschera con Gimp

Con la **Selezione a mano libera** seguiamo il contorno interno dell'occhio e poi lo coloriamo di nero. Ripetiamo l'operazione con l'altro occhio.

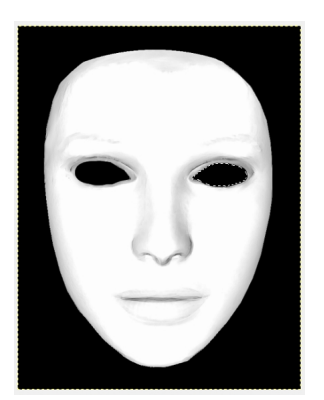

.

Per aumentare le ombre possiamo duplicare il livello da menu della palette **Livelli** e applicare **F** iltri/Artistici/Drappeggia e quindi ridurre l' Opacità del livello quasi al minimo. Salviamo il disegno con **File/Salva come** 

Volendo si può colorare la maschera oppure aggiungerle dei disegni. Un'altra possibilità è quella di cancellare solo metà del viso del ritratto e quindi ottenere un disegno parzialmente coperto dalla maschera.